## ミニパソコン リカバリー用 USB の作り方 $\frac{\text{Windows10:} \sim - \because 2 - 5}{\text{Windows11:} \sim - \because 6 - 1.0}$

付属のリカバリー用 USB メモリがない場合,別途 USB メモリをご準備いただき、次の手順を実施ください。

注意:Windows をインストールするためには USB メモリの容量は少なくとも 8GB が必要です。 インストールデータを作成する際に、USB メモリ内のすべてのデータが削除されるため、 データのない空き USB メモリを使うことを勧めます。

## USB メモリ内のデータを削除する方法は以下をご参照ください。

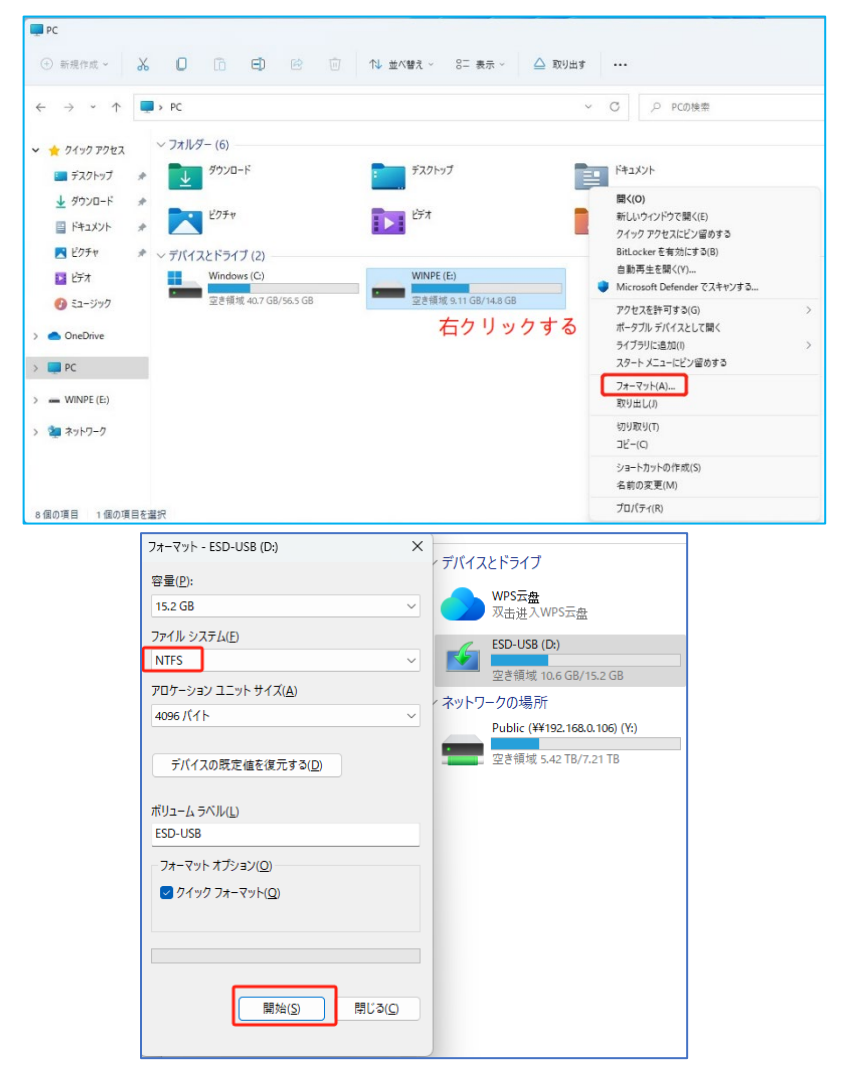

## 準備が整ったら、Windows10 リカバリー用 USB を作成します

★ インターネット検索で「windows10 ダウンロード」と検索し、マイクロソフトの公式サイトから「メディア作成ツール」をダウンロードします。

| Google | voogle windows10 ダウンロード                                                                       |                                    |  |  |  |
|--------|-----------------------------------------------------------------------------------------------|------------------------------------|--|--|--|
|        | すべて ショッピング 画像 動画 ニュース : もっと見る                                                                 | ツール                                |  |  |  |
|        | 約 24,200,000 件 (0.25 秒)                                                                       |                                    |  |  |  |
|        | Microsoft<br>https://www.microsoft.com > ja-jp > software-download                            |                                    |  |  |  |
|        | Windows 10 のダウンロード                                                                            |                                    |  |  |  |
|        | PC への Windows 10 のインストールをご希望ですか? · [ツールを今すぐ <b>ダ</b><br>し、[実行] を選択します。このツールは、管理者として実行する必要がありま | <b>ンロード</b> ] を選択<br><sup>ます</sup> |  |  |  |

または、下記 URL にアクセスして Windows10 のインストールデータをダウンロードしてください。 https://www.microsoft.com/ja-jp/software-download/windows10

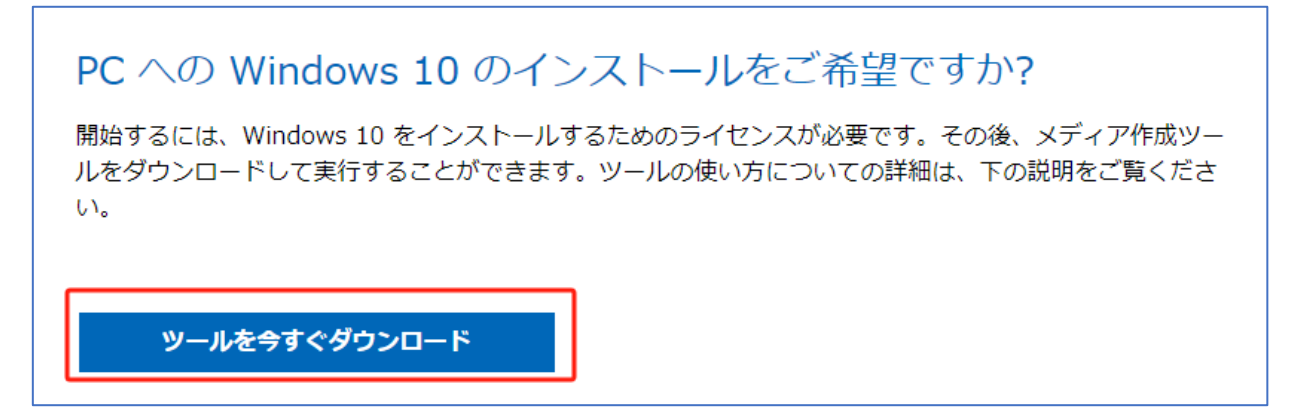

★ 「**ツールを今すぐダウンロード」**からダウンロードしてください。

注意:こちらの手順を行う際はインターネットの接続が必要です。

「MediaCreationTool」をダウンロードし、ダウンロードしたファイルを実行します。

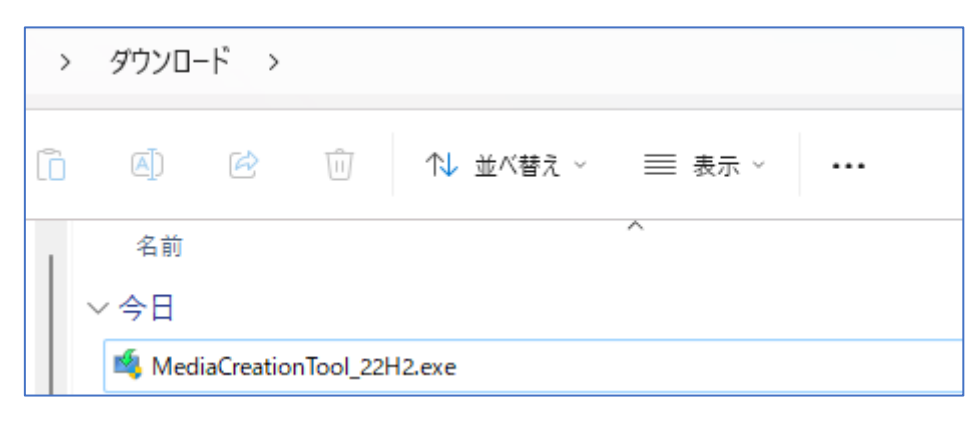

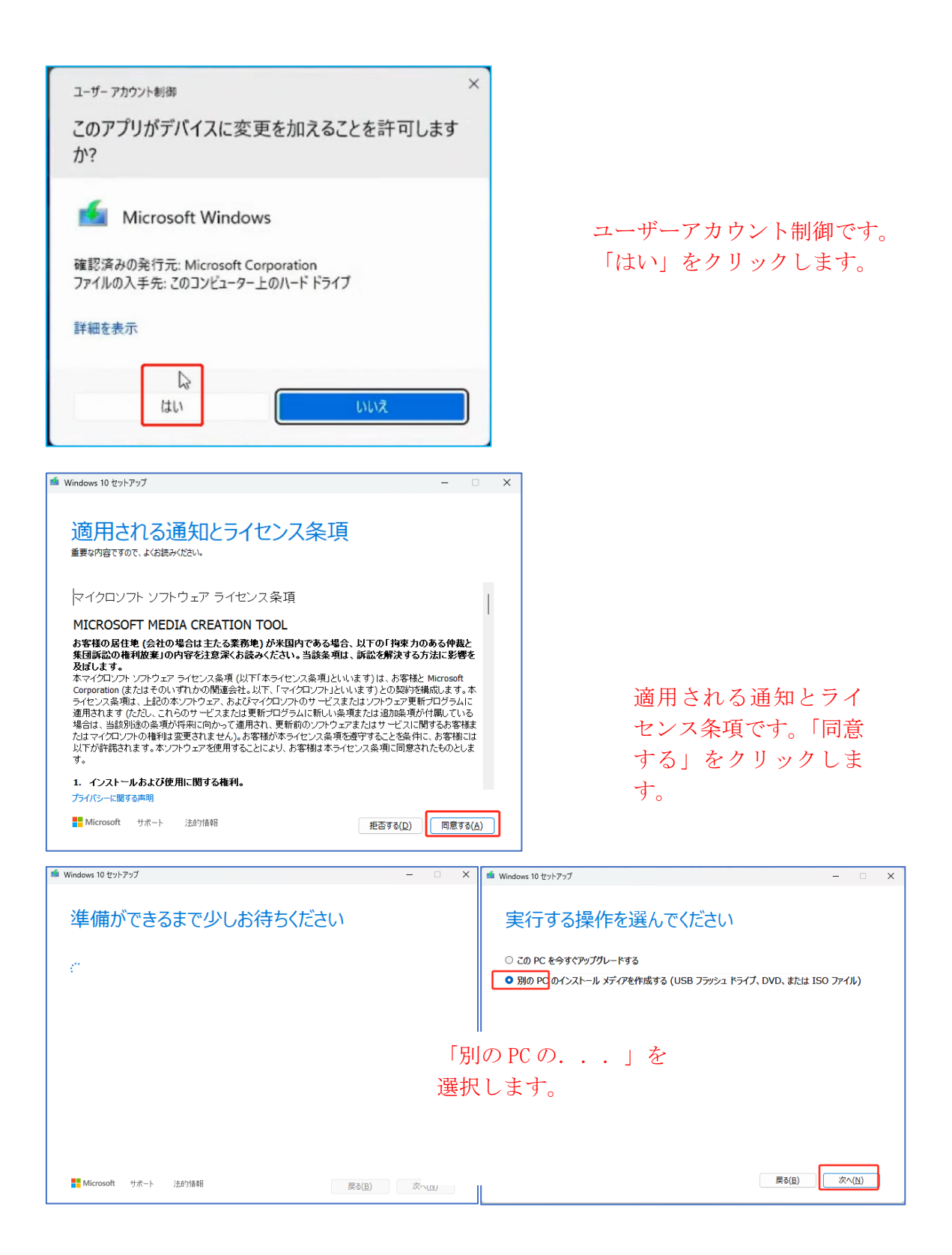

| 🎽 Windows 10 セットア:                                                                                                    | ップ                                                                    |                                                           |                                                   |                       | -                    |                   | × |
|----------------------------------------------------------------------------------------------------|-----------------------------------------------------------------------|-----------------------------------------------------------|---------------------------------------------------|-----------------------|----------------------|-------------------|---|
| 言語、)                                                                                                    | アーキティの1 つを選んで続行                                                       | クチャ、エラ<br>してください。                                         | ディション(                                            | の選択                   |                      |                   |   |
| 言語                                                                                                    | 日本語                                                                   |                                                           | $\sim$                                            |                       |                      |                   |   |
| エディション                                                                                                    | Windows 10                                                            |                                                           | $\sim$                                            |                       |                      |                   |   |
| アーキテクチャ                                                                                                    | 64 ビット <mark>(</mark> x64                                             | )                                                         | $\sim$                                            |                       |                      |                   |   |
| [20 PC におすす]     [3]                                                                                                    | めのオプションを使う                                                            | ] 外してから次                                                  | へ進んでくだ                                            | さい。                   |                      |                   |   |
|                                                                                                    |                                                                       |                                                           |                                                   |                       |                      |                   |   |
|                                                                                                    |                                                                       |                                                           |                                                   |                       |                      |                   |   |
| Microsoft                                                                                                    | サポート 法的!                                                              | 青幸履                                                       |                                                   | 戻る( <u>B</u> )        | 次^                   | ( <u>N</u> )      |   |
|                                                                                                    |                                                                       |                                                           |                                                   |                       |                      |                   |   |
| 蝤 Windows 10 セットア                                                                                                    | "พว                                                                   |                                                           |                                                   |                       | _                    |                   | × |
| <ul> <li>Windows 10 セットア</li> <li>使用す</li> <li>Windows 10 を他<br/>ります。</li> </ul>                                                                       | ッブ<br>るメディン<br>100パーティションにイン                                          |                                                           |                                                   | 作り、それを使ってイ            | ー                    | ロー                | × |
| <ul> <li>Windows 10 セットア</li> <li>使用す</li> <li>Windows 10 を他ります。</li> <li>USB フラッミ</li> <li>少なくとも 8 GB 必</li> </ul>                                    | ッブ<br>るメディン<br>200パーティションにイン<br>21 ドライブ<br>要です。                       | アを選んで<br>パトールする場合は、インジ<br>使用するメー                          | ください<br><sub>ストール用のメディアを</sub><br>ディアはUSBを        | 作り、それを使ってイ<br>を選択して進ん | ー                    | この必要があ            | × |
| <ul> <li>Windows 10 セットア</li> <li>使用す</li> <li>Windows 10 を他<br/>ります。</li> <li>USB フラッミ<br/>少なくとも 8 GB 必</li> <li>ISO ファイル<br/>後で ISO ファイルを</li> </ul> | ップ<br>るメディン<br>300パーティションにイン<br>22 ドライブ<br>要です。<br>,<br>2 DVD にコピーする。 | ア <mark>を選んで</mark><br>パトールする場合は、イン<br>使用するメイ<br>X要があります。 | <b>ください</b><br><sub>ストール用のメディアを</sub><br>ディアはUSBを | 作り、それを使ってイ<br>を選択して進ん | ー<br>ンストールす?<br>いでくだ | る必要があさい。          | × |
| <ul> <li>Windows 10 セットア</li> <li>使用す</li> <li>Windows 10 を他<br/>ります。</li> <li>USB フラッミ<br/>少なくとも 8 GB 必</li> <li>ISO ファイル<br/>後で ISO ファイルを</li> </ul> | ッブ<br>るメディン<br>)のパーティションにイン<br>/2 ドライブ<br>要です。<br>,<br>: DVD にコピーするが  | アを選んで<br>パトールする場合は、イン<br>使用するメ・<br>ひ要があります。               | ください<br><sup>ストール用のメディアを</sup><br>ディアはUSBを        | 作り、それを使ってイ<br>を選択して進A | ー<br>ンストールす?         | っ<br>る必要があ<br>さい。 | × |
| <ul> <li>Windows 10 セットア</li> <li>使用す</li> <li>Windows 10 を他ります。</li> <li>USB フラッシ<br/>少なくとも 8 GB 必</li> <li>ISO ファイル<br/>後で ISO ファイルを</li> </ul>      | ップ<br>るメディン<br>3のパーティションにイン<br>22 ドライブ<br>要です。<br>2 DVD にコピーするが       | <b>アを選んで</b><br>パトールする場合は、インジ<br>使用するメー<br>必要があります。       | ください<br><sup>ストール用のメディアを</sup><br>ディアはUSBを        | 作り、それを使ってイ<br>と選択して進ん | レマイだ                 | この必要があ            | × |
| <ul> <li>Windows 10 セットア</li> <li>使用す</li> <li>Windows 10 を他<br/>ります。</li> <li>USB フラッミ<br/>少なくとも 8 GB 必</li> <li>ISO ファイル<br/>後で ISO ファイルを</li> </ul> | ップ<br>るメディン<br>200パーティションにイン<br>22 ドライブ<br>要です。<br>?<br>? DVD にコピーする。 | アを選んで<br>パトールする場合は、イン<br>使用するメイ<br>X要があります。               | <b>ください</b><br><sub>ストール用のメディアを</sub><br>ディアはUSBを | 作り、それを使ってイ<br>と選択して進ん | _<br>>ストールす:<br>いでくだ | る必要があ             | × |
| <ul> <li>Windows 10 セットア</li> <li>使用す</li> <li>Windows 10 を他ります。</li> <li>USB フラッシ<br/>少なくとも 8 GB 必</li> <li>ISO ファイル<br/>後で ISO ファイルを</li> </ul>      | ップ<br>るメディフ<br>200パーティションにイン<br>22 ドライブ<br>要です。<br>DVD にコピーするが        | <b>アを選んで</b><br>パトールする場合は、インズ<br>使用するメ・<br>必要があります。       | ください<br><sup>ストール用のメディアを</sup><br>ディアはUSBを        | 作り、それを使ってイ<br>を選択して進ん | _<br>>ストールす<br>いでくだ  | 。<br>3必要があ<br>さい。 | × |

| -                                                                                  |     |              |   |
|------------------------------------------------------------------------------------|-----|--------------|---|
| 🏜 Windows 10 セットアップ                                                                | -   |              | × |
| USB フラッシュ ドライブを選んでください<br>USB ドライブ上のファイルは削除されます。これらのファイルを残しておくには、別の保存場所にパックアップしてくた | さい。 |              |   |
| ドライブの一覧を更新する<br>リムーパブル ドライブ<br>└─ <mark>D: (Win10_3P)</mark>                       |     |              |   |
|                                                                                    |     |              |   |
|                                                                                    |     |              |   |
| ■ Microsoft サポート 法的情報 戻る( <u>B</u> )                                               | 次^  | ( <u>N</u> ) |   |
| 🍯 Windows 10 セットアップ                                                                | _   |              | × |

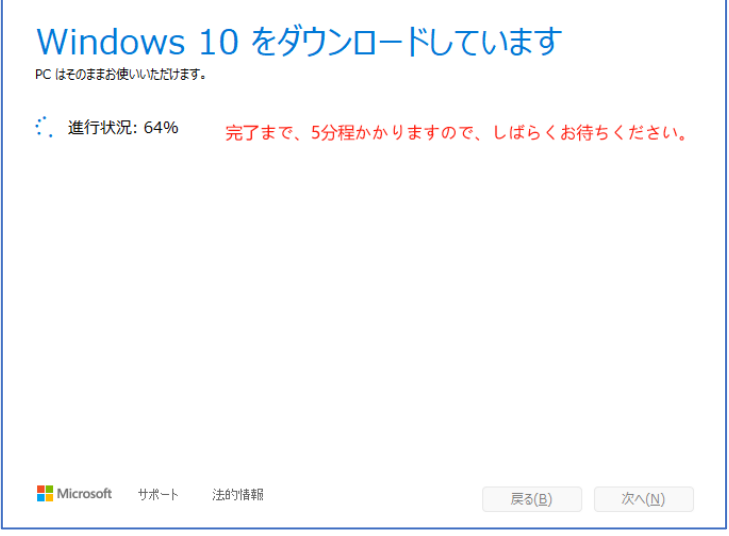

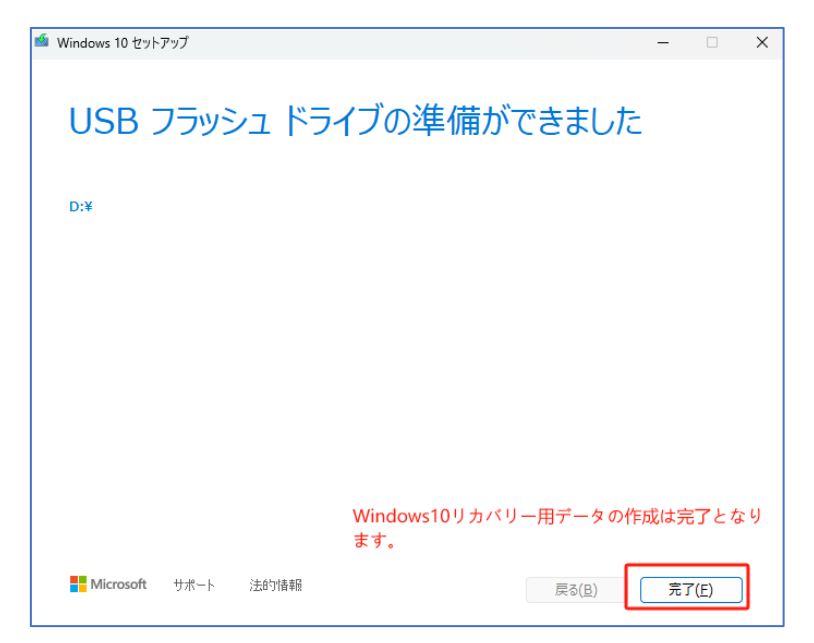

## Windows11 リカバリー用 USB を作成方法

★ インターネット検索で「windows11 ダウンロード」と検索し、マイクロソフトの公式サイトから「メディア作成ツール」をダウンロードします。

| Google | windows11 ダウンロード X 🦆 💿 🤇                                                                               |
|--------|----------------------------------------------------------------------------------------------------|
|        | Q すべて 🗉 ニュース 🔗 ショッピング 🗈 画像 🗈 動画 ᠄ もっと見る ツール                                                            |
|        | 約 33,600,000 件(0.28 秒)                                                                                 |
|        | Microsoft<br>https://www.microsoft.com > ja-jp > software-download                                     |
|        | Windows 11 をダウンロードする - Microsoft                                                                       |
|        | Windows 11 のインストール メディアを作成する · <b>ダウンロード</b> した後、メディア作成ツール<br>を実行します。 · ライセンス条件に同意する場合は、[同意する] を選択します。 |

または、下記のURLにアクセスして Windows11 Pro をダウンロードしてください。 https://www.microsoft.com/ja-jp/software-download/windows11

★「Windows 11 のインストール メディアを作成する」からダウンロードしてください。

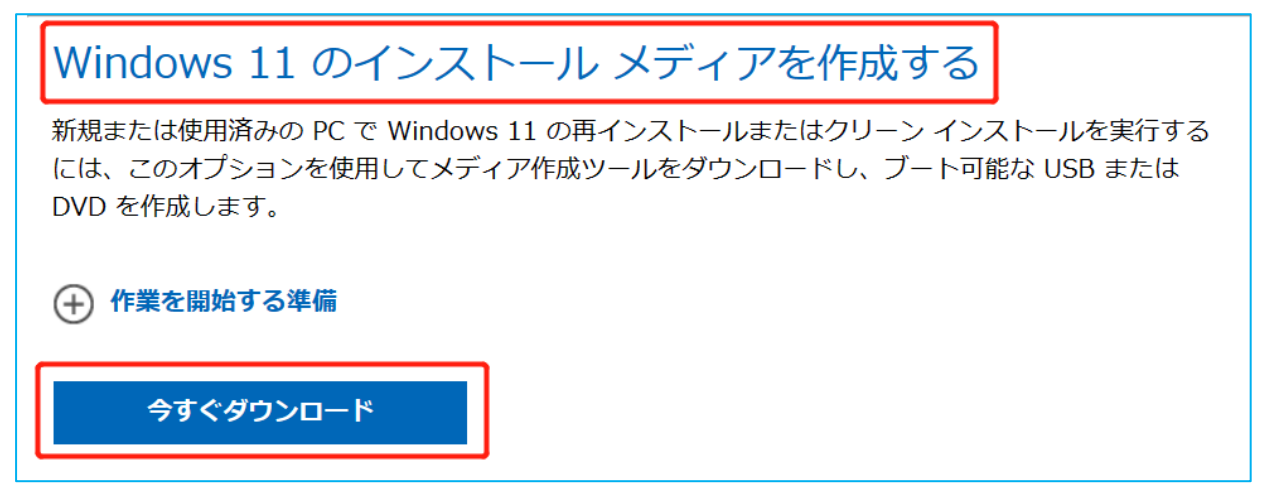

注意:こちらの手順を行う際はインターネットの接続が必要です。

★「MediaCreationTool」をダウンロードし、ダウンロードしたファイルを実行します。

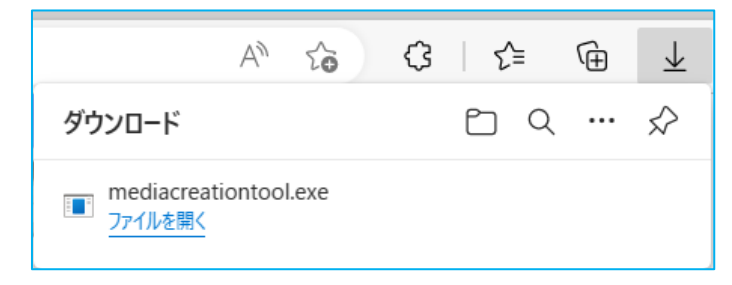

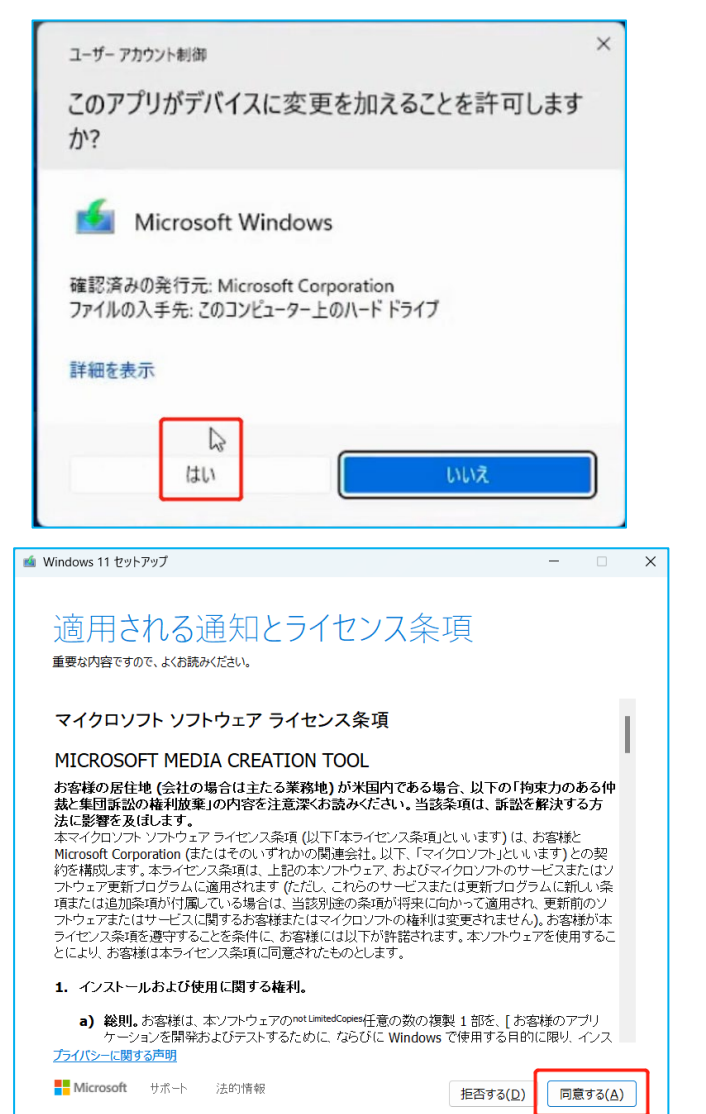

ユーザーアカウント制御です。 「はい」をクリックします。

適用される通知とライセンス条項です。 「同意する」をクリックします。

|         | 崷 Windows 11 セットアップ              | 2             |            |              | _            |              | $\times$       |    |
|---------|----------------------------------|---------------|------------|--------------|--------------|--------------|----------------|----|
|         | — - <del>-</del> , _             | <u> </u> \\   | - \77.10   |              |              |              |                |    |
|         | 言語とエ                             | ティション(        | の選択        |              |              |              |                |    |
|         | 使用できるオノションの 1                    | しつを選んで統行してくたる | ΞU'.       |              |              |              |                |    |
|         | 言語                               | 日本語           |            | 1            |              |              |                |    |
|         | エディション                           | Windows 11    |            | ~            |              |              |                |    |
|         |                                  |               |            |              |              |              |                |    |
|         | 🗌 この PC におすすめの                   | のオプションを使うした   | してから次へ     | 住しでノゼン       | 1.5          |              |                |    |
|         |                                  | 9r            | してから八个     | 些んでくたる       | U 10         |              |                |    |
|         |                                  |               |            |              |              |              |                |    |
|         |                                  |               |            |              |              |              |                |    |
|         |                                  |               |            |              |              |              |                |    |
|         |                                  |               |            |              |              |              |                |    |
|         | <b>Microsoft</b> मृत             | ~~ 法的情報       |            | <u>戻る(B)</u> | 次            | <u>^(N</u> ) |                |    |
|         |                                  |               |            |              |              |              |                |    |
| 🗉 Windo | ws 11 セットアップ                     |               |            |              |              | _            |                | ×  |
|         |                                  |               |            |              |              |              |                |    |
| 使       | 同するメ                             | ディアをì         | 巽んでく       | ださい          |              |              |                |    |
| Wind    | dows 11 を別のパーティ                  | ションにインストールす   | る場合は、メディアを | 乍成して実行し、イン   | ンストーノ        | しする必         | 要がありま          | す。 |
|         |                                  |               |            |              |              |              |                |    |
| しし      | JSB ノフツンユ トフイン<br>〈とも 8 GB 必要です。 |               |            |              |              |              |                |    |
| O I     | SO ファイル                          | _             |            |              |              |              |                |    |
| 後で      | ISO ファイルを DVD にコ                 | ピーする必要がありま    |            |              |              |              |                |    |
|         |                                  |               | 使用するス      | メディアは        | USB          | を運           | 訳し             |    |
|         |                                  |               | て進んでく      | 、ださい。        |              |              |                |    |
|         |                                  |               |            |              |              |              |                |    |
|         |                                  |               |            |              |              |              |                |    |
|         |                                  |               |            |              |              |              |                |    |
|         |                                  |               |            |              |              |              |                |    |
|         |                                  |               |            |              |              |              |                |    |
|         |                                  |               |            |              |              |              |                |    |
|         | Nerrosoft 11-10                  |               |            |              |              |              |                |    |
|         | wiicrosoπ サボート                   | 法的所有報         |            | 戻る           | ( <u>B</u> ) |              | 次へ( <u>N</u> ) |    |

| 🧃 Windows 11 セットアップ                                                                                            |                |                | ×  |
|----------------------------------------------------------------------------------------------------|----------------|----------------|----|
| USB フラッシュ ドライブを選んで<br>USB ドライブ上のファイルは削除されます。これらのファイルを残しておくには、別の例<br>ドライブの一覧を更新する<br>リムーパブル ドライブ<br>-D: (WINPE) | ください           | プしてください。       | 2  |
| <b>■■ Microsoft</b> サポート 法的情報                                                                                  | 戻る( <u>B</u> ) | 次へ()           | 1) |
| 🔹 Windows 11 セットアップ                                                                                            | -              | - 0            | ×  |
| Windows 11 をダウンロードしてし<br>PC はそのままか使いいただけます。                                                                    | ます             |                |    |
| ✔ 進行状況: 1%                                                                                                    |                |                |    |
| 完了まで、5 分程かかり<br>しばらくお待ちください                                                                                    | )ますので、<br>い。   |                |    |
|                                                                                                    |                |                |    |
| Microsoft サポート 法的情報                                                                                            | 戻る( <u>B</u> ) | 次へ( <u>N</u> ) |    |

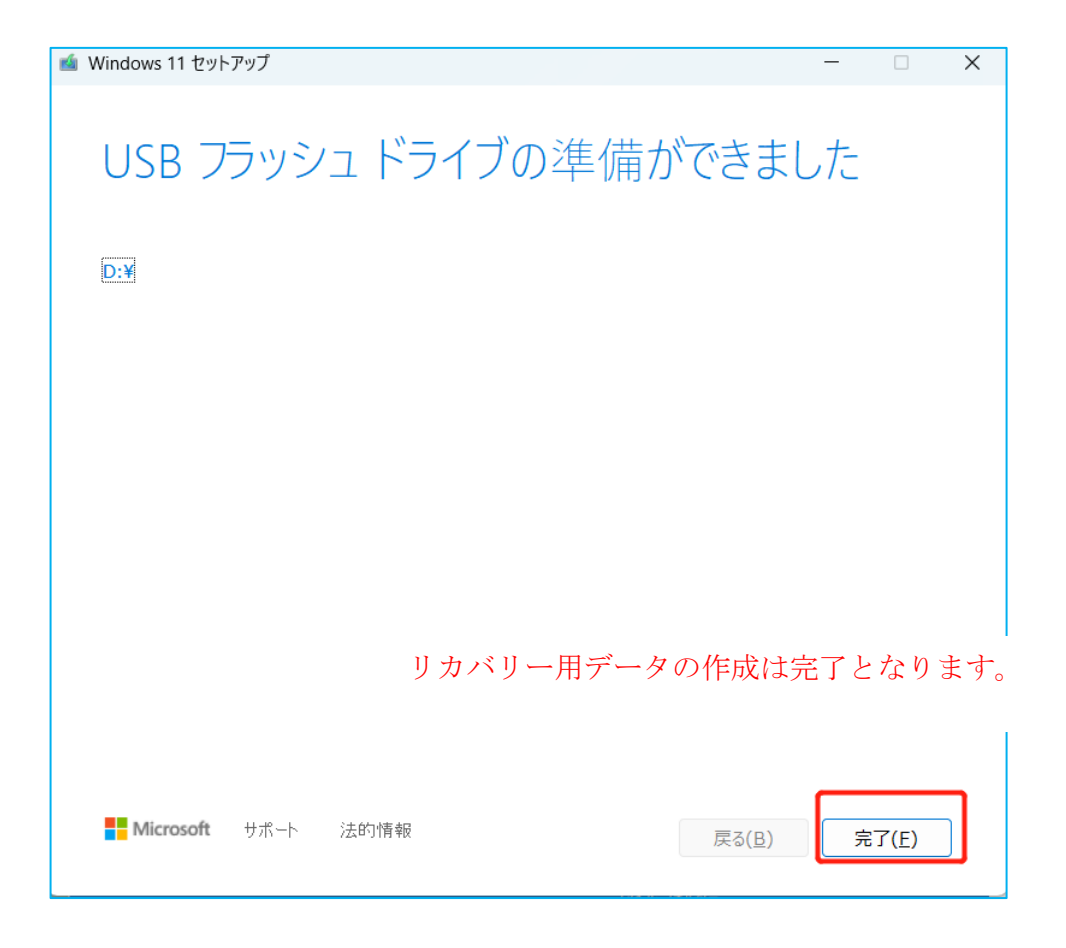